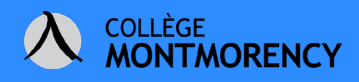

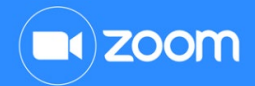

## TÉLÉCHARGER ET INSTALLER LE CLIENT ZOOM

- 1. Rendez-vous à l'adresse suivante: https://cmontmorency-qc-ca.zoom.us/download
- 2. Téléchargez le Client Zoom pour les réunions

Client Zoom pour les réunions

Le client de votre navigateur Web se téléchargera automatiquement lorsque vous démarrerez ou rejoindrez votre première réunion Zoom. Il est également disponible pour un téléchargement manuel ici.

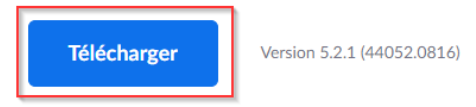

3. Selon votre navigateur, une fenêtre s'ouvrira pour enregistrer le fichier d'installation sur votre ordinateur.

## CHROME

a. Cliquez sur Enregistrer.

| © Enregistrer sous X                                                         |                     |                              |  |
|------------------------------------------------------------------------------|---------------------|------------------------------|--|
| ← → * ↑ 🗔 >                                                                  | Ce PC > Bureau ~    | ට Rechercher dans : Bureau 🔎 |  |
| Organiser 👻 Nouv                                                             | veau dossier        | III 🕶 😮                      |  |
| <ul> <li>Prix littéraire des</li> <li>Projet CITN</li> <li>REPTIC</li> </ul> | ^ Nom               | Modifié le 💙                 |  |
|                                                                              | 🔓 Coba Collégial    | 2020-08-20 20:37             |  |
|                                                                              | Finance SQL-Server  | 2020-08-20 20:37             |  |
| > RH                                                                         | TIC                 | 2019-08-26 15:43             |  |
| Site web                                                                     | Apprentissage actif | 2019-08-26 15:41             |  |
| SPOC Formation                                                               | ~ <                 | >                            |  |
|                                                                              |                     |                              |  |
| Nom du fichier : Z                                                           | oomInstaller        | ~                            |  |
| Type: A                                                                      | pplication          | ~                            |  |
| ∧ Masquer les dossiers                                                       |                     | Enregistrer Annuler          |  |

b. Le fichier *ZoomInstaller.exe* se télécharge dans le coin inférieur gauche de votre navigateur. Cliquez dessus pour l'installer. Zoom s'ouvrira ensuite.

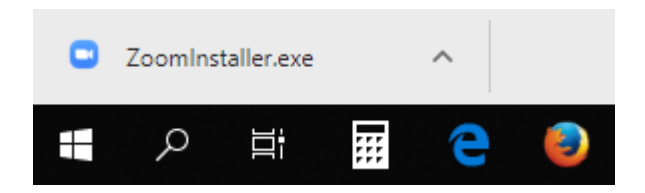

Besoin d'aide **?** Écrivez-nous à *tic@cmontmorency.gc.ca* 

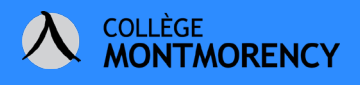

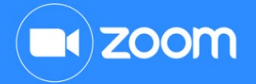

## **SAFARI**

a. Cliquez sur Enregistrer le fichier.

| Ouverture de ZoomInstaller.exe                     |  |  |  |
|----------------------------------------------------|--|--|--|
| Vous avez choisi d'ouvrir :                        |  |  |  |
| E ZoomInstaller.exe                                |  |  |  |
| qui est un fichier de type : Binary File (12,7 Mo) |  |  |  |
| à partir de : https://d11yldzmag5yn.cloudfront.net |  |  |  |
| Voulez-vous enregistrer ce fichier ?               |  |  |  |
| Enregistrer le fichier Annuler                     |  |  |  |

b. Le fichier *ZoomInstaller.exe* se télécharge dans le coin supérieur droit de votre navigateur. Double-cliquez dessus pour l'installer. Zoom s'ouvrira ensuite.

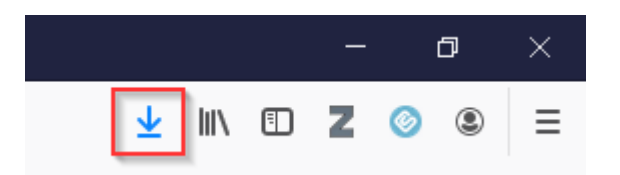

## **MICROSOFT EDGE**

- a. Cliquez sur Enregistrer.
- b. Une fenêtre s'ouvre dans le bas de votre écran. Cliquez **Exécuter** pour l'installer. Zoom s'ouvrira ensuite.

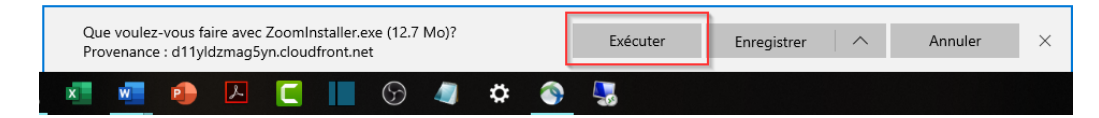

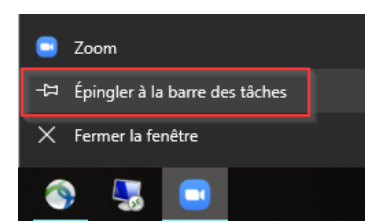

Vous pouvez l'épingler à votre barre des tâches si vous le souhaitez pour y accéder plus rapidement lors de votre prochaine utilisation. Il suffit de cliquer sur l'icône de Zoom avec le bouton droit de la souris et de sélectionner **Épingler** à la barre des tâches.

Besoin d'aide **?** Écrivez-nous à *tic@cmontmorency.qc.ca*